# Портал РУТ (МИИТ) Личный кабинет. Работа с ЭОИС.

Инструкция пользователя

# СОДЕРЖАНИЕ

| 1. | Общие сведения            | 3  |
|----|---------------------------|----|
| 2. | Вход в личный кабинет     | 4  |
| 3. | Изменение пароля          | 5  |
| 4. | Функции ЭОИС              | 6  |
| 4  | .1. Учебная работа        | 7  |
|    | 4.1.1. Учебный план       | 10 |
|    | 4.1.2. Результаты сессий  | 11 |
|    | 4.1.3. Портфолио          | 13 |
| 4  | .2. Раздел Взаимодействие | 17 |

### 1. Общие сведения

Электронная информационно-образовательная среда Университета (далее - ЭИОС) предназначена для:

- обеспечения информационной открытости Университета в соответствии с требованиями законодательства Российской Федерации;
- организации и поддержки образовательного процесса по реализуемым образовательным программам;
- повышения эффективности и качества образовательного процесса в Университете.

ЭИОС университета обеспечивает:

- доступ к учебным планам, рабочим программам дисциплин (модулей), практик, изданиям электронных библиотечных систем и электронным образовательным ресурсам, указанным в рабочих программах;
- фиксацию хода образовательного процесса, результатов промежуточной аттестации и результатов освоения образовательной программы;
- проведение всех видов занятий, процедур оценки результатов обучения, реализация которых предусмотрена с применением электронного обучения, дистанционных образовательных технологий;
- формирование электронного портфолио студента, в том числе сохранение работ, рецензий и оценок на эти работы со стороны участников образовательного процесса;
- взаимодействие между участниками образовательного процесса посредством сети «Интернет».

ЭОИС Университета организована на базе портала Университета miit.ru в информационно-телекоммуникационной сети «Интернет». Основным элементом ЭОИС является Личный кабинет – защищенный интернет-сервис, предназначенный для предоставления информации персонально каждому студенту, преподавателю или работнику Университета.

Ознакомиться с Положением об ЭОИС можно здесь:

http://miit.ru/content/Положение%20об%20ЭИОС%202016.pdf?id\_wm=754634

## 2. Вход в личный кабинет

Для работы с ЭОИС необходимо зайти в *Личный кабинет* на официальном портале Университета miit.ru.

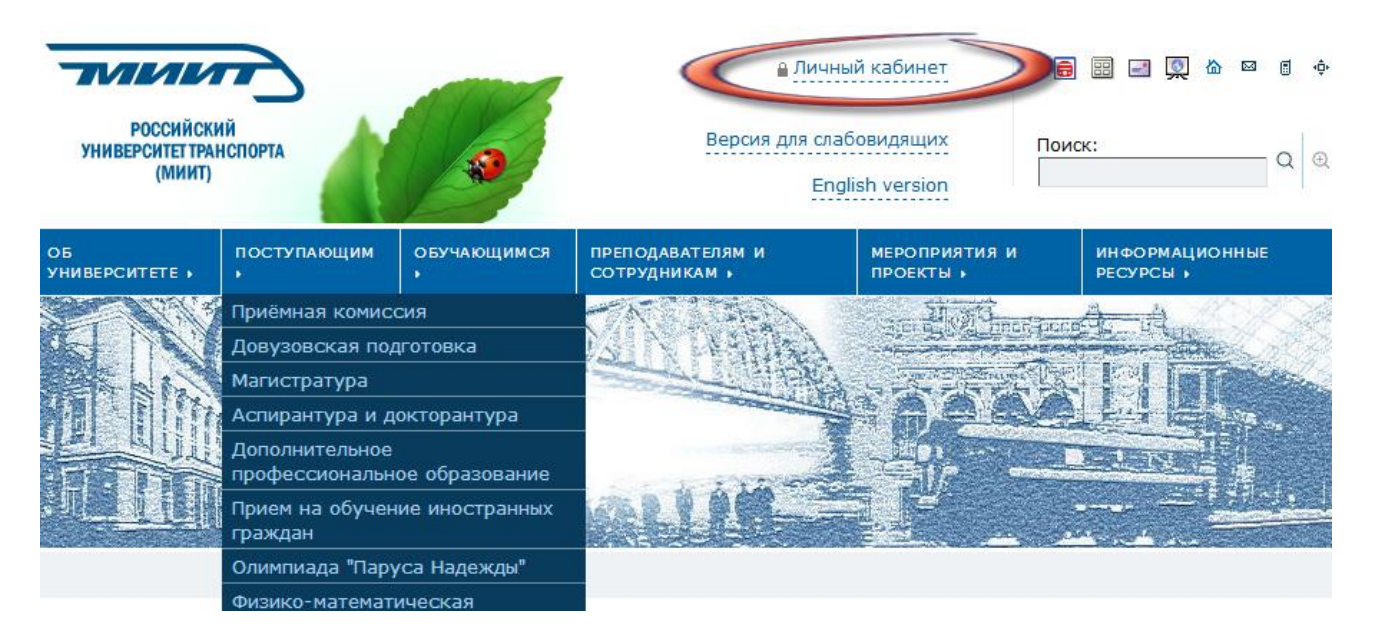

В открывшемся окне введите логин и пароль в соответствующие поля (раскладка клавиатуры и регистр имеет значение).

## Личный кабинет

| Логин   |                                                                     |
|---------|---------------------------------------------------------------------|
| rubcova |                                                                     |
| Пароль  |                                                                     |
| •••••   |                                                                     |
| Войти   | Новый пользователь или не можете войти?                             |
|         | Версия 2.11.1<br>© 2017 "Российский университет транспорта (МИИТ)". |

Пожалуйста, введите логин и пароль для доступа к приложению.

Получить логин и пароль для входа в Личный кабинет можно в управлении кадров.

## 3. Изменение пароля

Пользователь может изменить свой пароль в разделе Обо мне, перейдя по соответствующей ссылке.

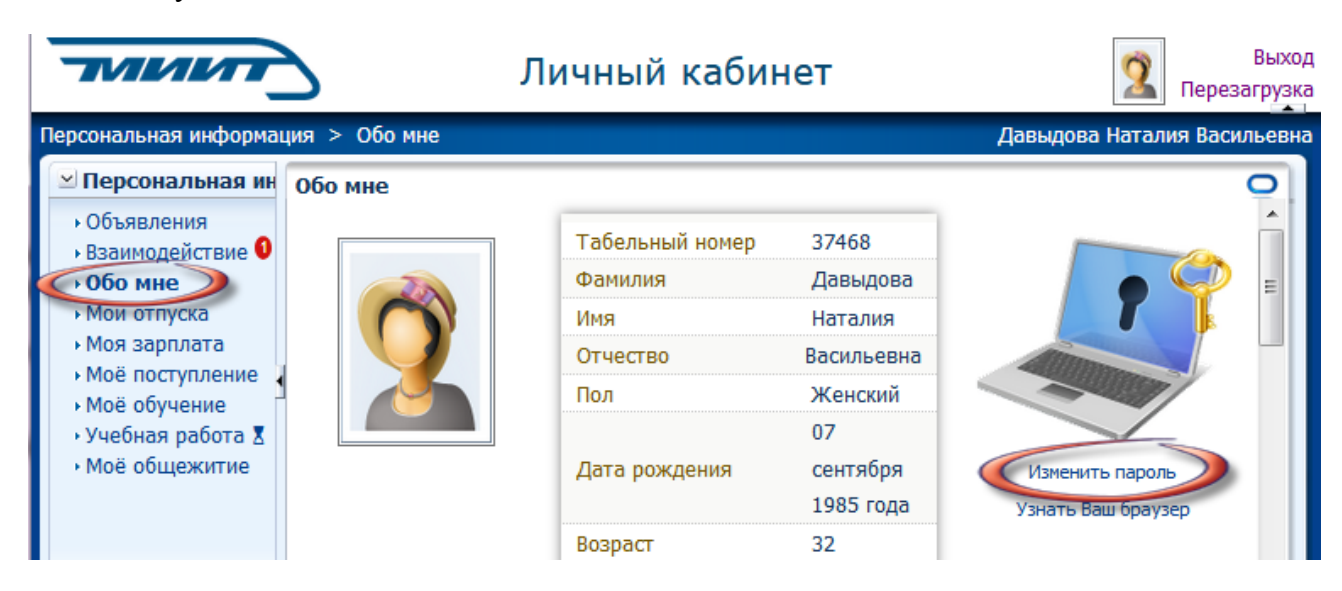

При этом необходимо ввести текущие логин и пароль, после чего нажать ОК:

| ORACLE Identi | y Management |
|---------------|--------------|
|---------------|--------------|

| Войти в систему        |                                          | ?         |
|------------------------|------------------------------------------|-----------|
| -9                     |                                          | ОК Отмена |
| Войти в систем         | у                                        |           |
| Введите имя пользовате | пя и пароль для регистрации с уникальным | паролем   |
| Имя пользователя       | rubcova                                  |           |
| Пароль                 | •••••                                    |           |
|                        |                                          | ОК Отмена |

В соответствующих полях необходимо ввести текущий (старый) пароль, новый пароль, его подтверждение и нажать кнопку *Передать на рассмотрение*.

| ORACLE <sup>®</sup> Identity Management<br>Self-Service Console |                                 | Домашн. Справка          |
|-----------------------------------------------------------------|---------------------------------|--------------------------|
| Управлять моим паролем: Натал                                   | ия Давыдова                     |                          |
| Старый пароль                                                   | •••••                           |                          |
| Новый пароль                                                    |                                 |                          |
| Подтвердить новый п                                             | ароль                           |                          |
|                                                                 | Отмена) Очисти                  | Тередать на рассмотрение |
|                                                                 | <u>Домашн.</u>   <u>Справка</u> |                          |

## 4. Функции ЭОИС

Функции ЭОИС обеспечивают два раздела личного кабинета – Учебная работа и Взаимодействие.

Раздел Учебная работа поддерживает функции:

- доступ к учебным планам, рабочим программам дисциплин (модулей), практик, изданиям электронных библиотечных систем и электронным образовательным ресурсам, указанным в рабочих программах;
- фиксацию хода образовательного процесса, результатов промежуточной аттестации и результатов освоения образовательной программы;
- проведение всех видов занятий, процедур оценки результатов обучения, реализация которых предусмотрена с применением электронного обучения, дистанционных образовательных технологий;
- формирование электронного портфолио студента, в том числе сохранение работ, рецензий и оценок на эти работы со стороны участников образовательного процесса;

Раздел *Взаимодействие* поддерживает взаимодействие между участниками образовательного процесса посредством сети «Интернет».

## 4.1. Учебная работа

Основная работа в ЭОИС осуществляется на вкладке Учебная работа.

| тииит                                                              | >  | Ли                                  | 2                   | Выхо<br>Перезагрузи |          |      |                        |              |          |  |  |  |
|--------------------------------------------------------------------|----|-------------------------------------|---------------------|---------------------|----------|------|------------------------|--------------|----------|--|--|--|
| Терсональная информация > Учебная работа Давыдова Наталия Васильев |    |                                     |                     |                     |          |      |                        |              |          |  |  |  |
| 🗵 Персональная инф                                                 | Уч | ебная работа                        |                     | 0                   |          |      |                        |              |          |  |  |  |
| • Объявления                                                       | Ви | д 🕶 🛃 На дату 13.09.2017 🕅          | 🖢 Институты 👻       |                     |          |      |                        |              |          |  |  |  |
| <ul> <li>Взаимодействие 0</li> <li>Обо мио</li> </ul>              | 4  |                                     |                     |                     |          |      |                        |              |          |  |  |  |
| • Мои отпуска                                                      | #  | Студент                             | Статус<br>портфолио | Институт            | Группа   | Курс | Уровень<br>образования | Вид обучения | Классиф  |  |  |  |
| <ul> <li>Моё поступление</li> </ul>                                | 1  | Голубчикова Елена Николаевна        | Не заполнено        | ИЭФ                 | ЭБИд-111 | 1    | бакалавриат            | очно-заочная | 38.03.0  |  |  |  |
| моё обучение                                                       | 2  | Каширова Мария Сергеевна            | Не заполнено        | ИЭФ                 | ЭБИд-111 | 1    | бакалавриат            | очно-заочная | 38.03.05 |  |  |  |
| • Мое общежитие                                                    | 3  | Трошин Евгений Геннадьевич          | Не заполнено        | ИЭФ                 | ЭБИд-111 | 1    | бакалавриат            | очно-заочная | 38.03.05 |  |  |  |
|                                                                    | 4  | Ефимов Дмитрий Сергеевич            | Не заполнено        | ИЭФ                 | ЭББд-211 | 2    | бакалавриат            | очная        | 38.03.05 |  |  |  |
|                                                                    | 5  | Заболотный Никита Русланович        | Не заполнено        | ИЭФ                 | ЭББд-211 | 2    | бакалавриат            | очная        | 38.03.0  |  |  |  |
|                                                                    | 6  | Кулагин Станислав Сергеевич         | Не заполнено        | ИЭФ                 | ЭББд-211 | 2    | бакалавриат            | очная        | 38.03.05 |  |  |  |
| <ul> <li>Общие документы</li> <li>Рабочие пространств</li> </ul>   | 7  | Смородин Александр<br>Александрович | Не заполнено        | ИЭФ                 | ЭББд-211 | 2    | бакалавриат            | очная        | 38.03.05 |  |  |  |
| Конференции                                                        | 8  | Сысоев Никита Павлович              | Не заполнено        | ИЭФ                 | ЭББд-211 | 2    | бакалавриат            | очная        | 38.03.05 |  |  |  |
| Спреднозгения                                                      | 9  | Тувышкин Андрей Юрьевич             | Не заполнено        | ИЭФ                 | ЭББд-211 | 2    | бакалавриат            | очная        | 38.03.05 |  |  |  |

Список студентов можно настроить, поставив галочки напротив требуемых столбцов, сортировать, изменить порядок столбцов, а также скрыть фильтры.

| Терсональная информация > Учебная работа Давыдова Наталия Васильевна    |                           |                                                      |                                                         |                     |  |  |  |  |  |  |
|-------------------------------------------------------------------------|---------------------------|------------------------------------------------------|---------------------------------------------------------|---------------------|--|--|--|--|--|--|
| Персональная инф                                                        | Vu                        | ебная работа                                         | th                                                      | 0                   |  |  |  |  |  |  |
| <ul> <li>Объявления</li> <li>Взаимодействие</li> <li>Обо мне</li> </ul> | BV                        | д На дату 15.09.2017 п<br>Столбцы •<br>Сортировать • | № Институты ▼<br>Показать все<br>ID студента            |                     |  |  |  |  |  |  |
| <ul> <li>мои отпуска</li> <li>моя зарплата</li> </ul>                   | Изменить порядок столбцов |                                                      | ІО студента<br>ІО человека                              | Уровень образования |  |  |  |  |  |  |
| <ul> <li>Моё поступление</li> <li>Моё обучение</li> </ul>               | ŕ                         | Фильтры<br>Владиславович                             | <ul> <li>Студент</li> <li>Статус портфолио</li> </ul>   | бакалавриат         |  |  |  |  |  |  |
| • Учебная работа X<br>• Моё общежитие                                   | 2                         | Гаврищук Владислава<br>Сергеевна                     | <ul><li>Институт</li><li>Группа</li></ul>               | бакалавриат         |  |  |  |  |  |  |
| Пос сощелите                                                            | 3                         | Ким Андрей Александрович                             | <ul> <li>Курс</li> <li>Уповень образования</li> </ul>   | бакалавриат         |  |  |  |  |  |  |
| ∠ Beehive                                                               | 4                         | Мичурин Владислав<br>Владимирович                    | <ul> <li>Вид обучения</li> <li>Классификатор</li> </ul> | бакалавриат         |  |  |  |  |  |  |
| <ul> <li>Электронная почта</li> <li>Общие документы</li> </ul>          | 5                         | Нагорный Илья Андреевич                              | Отображать дополнительные столбцы                       | бакалавриат         |  |  |  |  |  |  |

Для поиска в списке студентов используются фильтры.

| тииит                                                 | >   | Ли                           | чный каб     | инет     |          |      |                        | 2             | Выхо,<br>Перезагрузк |
|-------------------------------------------------------|-----|------------------------------|--------------|----------|----------|------|------------------------|---------------|----------------------|
| Персональная информация                               | 1 > | Учебная работа               |              |          |          |      | Да                     | авыдова Натал | ия Васильевн         |
| 🗵 Персональная инф                                    | Уче | ебная работа                 |              |          |          |      |                        |               | 0                    |
| <ul> <li>Объявления</li> </ul>                        | Bia | л - на дату 13.09.2017 🕅     | Институты 👻  |          |          |      |                        |               |                      |
| <ul> <li>Взаимодействис</li> </ul>                    | 4   | Фетисова Елизавета           | -            |          |          |      |                        |               |                      |
| <ul> <li>Ком отпуска</li> <li>Моя зарплата</li> </ul> | #   | Студент                      | портфолио    | Институт | Группа   | Курс | Уровень<br>образования | Вид обучения  | Классиф              |
| <ul> <li>Моё поступление</li> </ul>                   | 1   | Голубчикова Елена Николаевна | Не заполнено | ФЄМ      | ЭБИд-111 | 1    | бакалавриат            | очно-заочная  | 38.03.0              |
| моё обучение<br>учебыза работа ▼                      | 2   | Каширова Мария Сергеевна     | Не заполнено | ИЭФ      | ЭБИд-111 | 1    | бакалавриат            | очно-заочная  | 38.03.05             |
| <ul> <li>Моё общежитие</li> </ul>                     | 3   | Трошин Евгений Геннадьевич   | Не заполнено | ФЄМ      | ЭБИд-111 | 1    | бакалавриат            | очно-заочная  | 38.03.05             |
|                                                       | 4   | Ефимов Дмитрий Сергеевич     | Не заполнено | ИЭФ      | ЭББд-211 | 2    | бакалавриат            | очная         | 38.03.05             |
|                                                       | 5   | Заболотный Никита Русланович | Не заполнено | ΦЄΝ      | ЭББд-211 | 2    | бакалавриат            | очная         | 38.03.05             |

Фильтры можно настраивать по одному или нескольким столбцам, набирая текст или выбирая из выпадающего меню. После настройки всех фильтров небходимо нажать кнопку Enter на клавиатуре.

| Персональная информация                                                         | Персональная информация > Учебная работа Давыдова Наталия Васильевна |                                        |                                 |      |          |      |                     |  |  |  |  |  |  |
|---------------------------------------------------------------------------------|----------------------------------------------------------------------|----------------------------------------|---------------------------------|------|----------|------|---------------------|--|--|--|--|--|--|
| 🖸 Персональная инф                                                              | Уч                                                                   | ебная работа                           |                                 |      |          |      |                     |  |  |  |  |  |  |
| <ul> <li>Объявления</li> </ul>                                                  | Ви                                                                   | д 🔹 🗟 На дату 15.09.2017               | Ституты                         | - 5  | _        |      |                     |  |  |  |  |  |  |
| <ul> <li>Взаимодействие •</li> <li>Обо мие</li> </ul>                           | 4                                                                    | Фетисова Елизавета                     | •                               |      |          |      |                     |  |  |  |  |  |  |
| <ul> <li>Обо мне</li> <li>Мои отпуска</li> </ul>                                |                                                                      | Студент                                |                                 |      | руг      | Курс | Уровень образования |  |  |  |  |  |  |
| <ul> <li>Моя зарплата</li> <li>Моё поступление</li> <li>Моё обуцение</li> </ul> | 1                                                                    | Августинович Владимир<br>Владиславович | Не заполнено<br>Нет учебного п. | лана | <b>)</b> | 2    | бакалавриат         |  |  |  |  |  |  |
| <ul> <li>Учебная работа Х</li> <li>Моё общежитие</li> </ul>                     | 2                                                                    | Гаврищук Владислава<br>Сергеевна       | тебуется расс                   | мот  | ЭББ-211  | 2    | бакалавриат         |  |  |  |  |  |  |
|                                                                                 | 3                                                                    | Ким Андрей Александрович               | Не заполнено                    | ИЭФ  | ЭББ-211  | 2    | бакалавриат         |  |  |  |  |  |  |
| ✓ Beehive                                                                       | 4                                                                    | Мичурин Владислав<br>Владимирович      | Не заполнено                    | ИЭФ  | ЭББ-211  | 2    | бакалавриат         |  |  |  |  |  |  |

Формирование списка студентов может занимать некоторое время. В это момент значок в правом верхнем углу начинает вращаться.

| Персональная информация                                                         | > ) | /чебная ра            | бота               |            |     |                 |         |          | Да   | выдова Наталия Вастьеву |  |  |
|---------------------------------------------------------------------------------|-----|-----------------------|--------------------|------------|-----|-----------------|---------|----------|------|-------------------------|--|--|
| 🖸 Персональная инф                                                              | Уче | чебная работа         |                    |            |     |                 |         |          |      |                         |  |  |
| <ul> <li>Объявления</li> </ul>                                                  | Ви, | q • 📑                 | На дату            | 15.09.2017 | 20  | Институты       | -       |          |      |                         |  |  |
| <ul> <li>Взаимодействие •</li> <li>Обо мне</li> </ul>                           | 4   | Фетисова              | Елизавет           | та         | И   | меется нап 🔻    |         |          |      |                         |  |  |
| <ul> <li>Мои отпуска</li> <li>Моя зарядата</li> </ul>                           | #   | Студент               |                    |            | Ста | атус<br>ртфолио | Институ | Группа   | Курс | Уровень образования     |  |  |
| <ul> <li>Моя зарплата</li> <li>Моё поступление</li> <li>Моё обучение</li> </ul> | 1   | Августинс<br>Владисла | ович Влад<br>вович | имир       | He  | заполнено       | ΦЄΝ     | ЭББ-211  | 2    | бакалавриат             |  |  |
| <ul> <li>Учебная работа Х</li> <li>Моё общежитие</li> </ul>                     | 2   | Гаврищук<br>Сергеевна | : Владисла<br>а    | ава        | He  | заполнено       | ΦЄΝ     | ЭББ-211  | 2    | бакалавриат             |  |  |
|                                                                                 | 3   | Ким Анло              | ей Алекса          | анлрович   | He  | заполнено       | иэф     | .966-211 | 2    | бакалавриат             |  |  |

Для очищения всех фильтров необходимо нажать значок ластика.

| 1ерсональная информация > Учебная работа Давыдова Наталия Василь                |                                                                                           |                                   |  |  |  |  |  |  |  |
|---------------------------------------------------------------------------------|-------------------------------------------------------------------------------------------|-----------------------------------|--|--|--|--|--|--|--|
| 🗵 Персональная инфор                                                            | Учебная работа                                                                            |                                   |  |  |  |  |  |  |  |
| • Объявления                                                                    | Вид - 🛃 На дату 15.09.2017 🖄 Институты 🔹                                                  |                                   |  |  |  |  |  |  |  |
| <ul> <li>▶ Взаимодействие</li> <li>● Обо мне</li> </ul>                         | 🖉 🔮 исова Елизавета 🔹 🔹                                                                   |                                   |  |  |  |  |  |  |  |
| • Мои отпуска                                                                   | # Студент Статус портфолио Ин                                                             | нститут Группа Курс Уровень образ |  |  |  |  |  |  |  |
| <ul> <li>моя зарплата</li> <li>моё поступление</li> <li>моё обучение</li> </ul> | 1         Фетисова Елизавета         186,81 Кб (элемент -<br>З(0), файл - 3(0))         Ю | И ЮЮГ-311 3 бакалавриат           |  |  |  |  |  |  |  |

Выбрав конкретного студента из списка, можно посмотреть всю информацию об обучении по этому студенту.

| Л                                                                                                    |          |                                              |                                              | Іичный каб | іинет                                                                         |                |                   |      | 2                                     | Вы<br>Перезагр        | ыход<br>узка         |   |
|----------------------------------------------------------------------------------------------------|----------|----------------------------------------------|----------------------------------------------|------------|-------------------------------------------------------------------------------|----------------|-------------------|------|---------------------------------------|-----------------------|----------------------|---|
| Персональная информация > Учебная работа Давыдова Наталия Ва                                                                                                    |          |                                              |                                              |            |                                                                               |                |                   |      | ия Василье                            | евна                  |                      |   |
| 🗹 Персональная инф 🛛 Учебная работа                                                                                                    |          |                                              |                                              |            |                                                                               |                |                   |      |                                       |                       | C                    | 2 |
| <ul> <li>Объявления</li> <li>Взаимодействие</li> <li>Обо мне</li> <li>Мои отпуска</li> <li>Моя зарплата</li> <li>Моё поступление</li> <li>Моё обучение</li> <li>Учебная работа Х</li> <li>Моё общежитие</li> </ul> | Вид<br># | Фетисова<br>Фетисова<br>Фетисова<br>Владисла | На дату<br>а Елизавет<br>в Елизавет<br>вовна | a          | Институты • Статус портфолио<br>186,81 Кб<br>(элемент - 3(0),<br>файл - 3(0)) | Институт<br>ЮИ | Группа<br>ЮЮГ-311 | Курс | Уровень<br>образования<br>бакалавриат | Вид обучения<br>очная | Классифи<br>40.03.01 | C |

#### 4.1.1. Учебный план

На вкладке *Учебный план* осуществляется доступ к учебным планам, рабочим программам дисциплин (модулей), практик, изданиям электронных библиотечных систем и электронным образовательным ресурсам, указанным в рабочих программах

| Персональная информация                               | я > Учебная работа                                                            | Давыдова |
|-------------------------------------------------------|-------------------------------------------------------------------------------|----------|
| 🗵 Персональная инф                                    | Учебная работа                                                                |          |
| <ul> <li>Объявления</li> </ul>                        | < к списку студентов                                                          |          |
| • Взаимодействие 0                                    | Фетисова Елизавета Владиславовна                                              |          |
| • Обо мне                                             | 10 pupulo gravi ulicetere (010E-211 (01 00 15 grave)                          |          |
| <ul> <li>Мои отпуска</li> <li>Моя зарплата</li> </ul> |                                                                               |          |
| <ul> <li>Моё поступление</li> </ul>                   | Юриспруденция 40.03.01 (Кафедра "Гражданское право и гражданский про          | uecc")   |
| • Моё обучение 🋛 🧹                                    | Учебный план вультаты сессий Портфолио                                        |          |
| <ul> <li>Учебная работа </li> </ul>                   |                                                                               |          |
| <ul> <li>Моё общежитие</li> </ul>                     | План специальности (документ).pdf                                             |          |
|                                                       | Образовательная программа высшего образования (документ).pdf 🖫                |          |
| Beehive                                               | Образовательная программа высшего образования (аннотированный документ).pdf 🔀 |          |
| Электронная почта                                     | План специальности (от 29.07.2017 № 1244)                                     |          |
| • Общие документы                                     | вид - 🚮 Развернуть 🛛 🇮 🧮 🏠                                                    |          |
| Рабочие пространств<br>Конференции                    | ⊳ Семестр 8                                                                   |          |
| 🔒 Предпочтения                                        | ⊳ Семестр 7                                                                   |          |
| -                                                     | ⊳ Семестр 6 2017-2018                                                         |          |
|                                                       | ⊳ Семестр 5 2017-2018                                                         |          |
|                                                       | ⊳ Семестр 4 2016-2017                                                         |          |
|                                                       | ⊳ Семестр 3 2016-2017                                                         |          |
|                                                       | ⊳ Семестр 2 2015-2016                                                         |          |
|                                                       | ⊳ Семестр 1 2015-2016                                                         |          |

Выбрав соответствующий семестр, можно просмотреть *Рабочие программы* учебных дисциплин и фонды оценочных средств по каждой дисциплине.

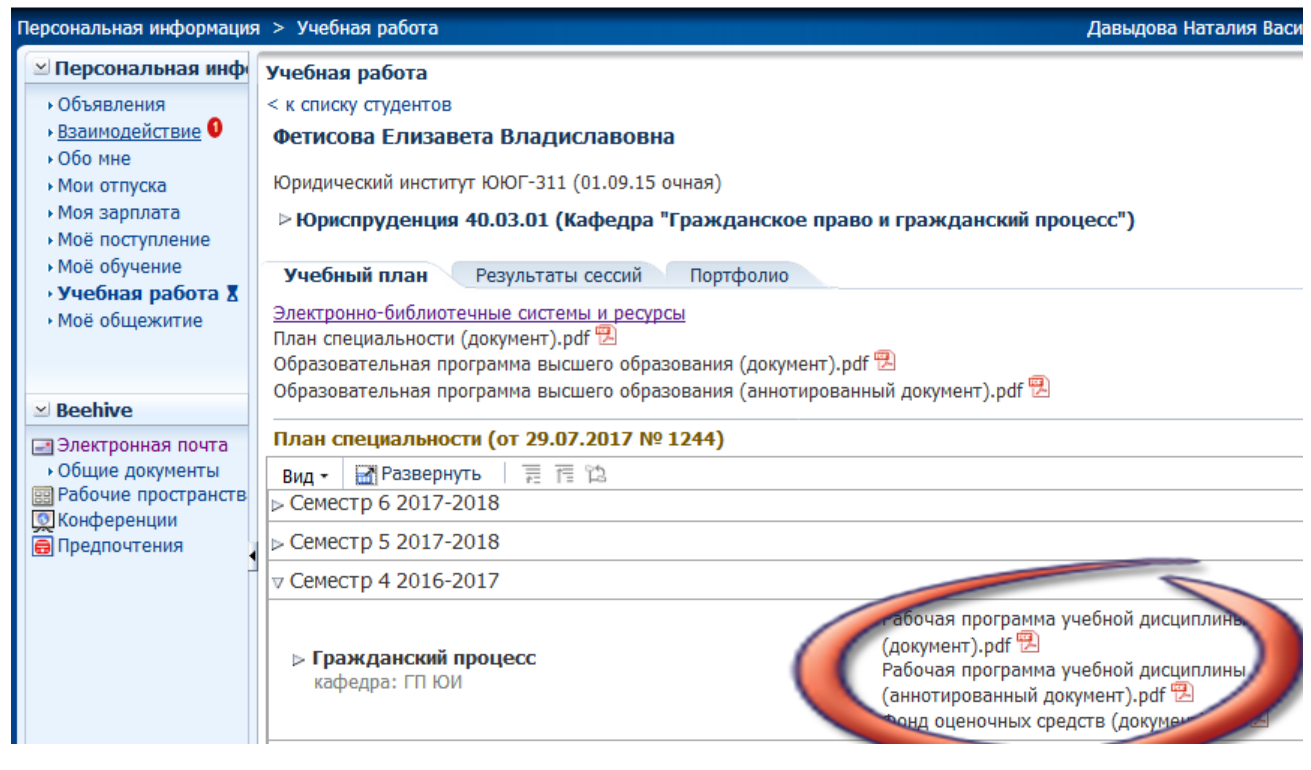

#### 4.1.2. Результаты сессий

На Вкладке *Результаты сессий* отображаются фиксация хода образовательного процесса, результатов промежуточной аттестации и результатов освоения образовательных программ.

| ТИИИТ                                                                                                    | Личный кабинет                                                                                                    |
|----------------------------------------------------------------------------------------------------|----------------------------------------------------------------------------------------------------|
| Персональная информация                                                                                                    | > Учебная работа Давыдова                                                                                                    |
| <ul> <li>Персональная инф</li> <li>Объявления</li> <li>Взаимодействие</li> <li>Обо мне</li> <li>Мои отпуска</li> <li>Моя зарплата</li> <li>Моё поступление</li> <li>Моё обучение</li> <li>Учебная работа Х</li> <li>Моё общежитие</li> </ul> | Учебная работа<br>< к списку студентов<br>Фетисова Елизавета Владиславовна<br>Юридический институт ЮЮГ-311 (01.09.15 очная)<br>▷ Юриспруденция 40.03.01 (Кафедра "Гражданское право и гражданский процесс")<br>Учебный план Результаты сессий Портфолио<br>Вид - Развернуть на на на<br>▷ Семестр 6 2017-2018 |
| <ul> <li>✓ Beehive</li> <li>Электронная почта</li> <li>&gt; Общие документы</li> <li>Вабочие пространств</li> <li>Конференции</li> <li>Предпочтения</li> </ul>                                                                               | <ul> <li>▷ Семестр 5 2017-2018</li> <li>▷ Семестр 4 2016-2017</li> <li>▷ Семестр 3 2016-2017</li> <li>▷ Семестр 2 2015-2016</li> <li>▷ Семестр 1 2015-2016</li> </ul>                                                                                                    |

Выбрав соответствующий семестр, можно посмотреть результаты промежуточной аттестации и результаты освоения образовательных программ по каждой дисциплине.

| Персональная информация                                          | я > Учебная работа                                                                               | Давы  |
|------------------------------------------------------------------|--------------------------------------------------------------------------------------------------|-------|
| 🗵 Персональная инф                                               | Учебная работа                                                                                   |       |
| <ul> <li>Объявления</li> </ul>                                   | < к списку студентов                                                                             |       |
| <ul> <li>▶ Взаимодействие </li> <li>▶ Обо мне</li> </ul>         | Фетисова Елизавета Владиславовна                                                                 |       |
| <ul> <li>Мои отпуска</li> </ul>                                  | Юридический институт ЮЮГ-311 (01.09.15 очная)                                                    |       |
| <ul> <li>• Моя зарплата</li> <li>• Моё поступление</li> </ul>    | Юриспруденция 40.03.01 (Кафедра "Гражданское право и гражданский проц-                           | ecc") |
| <ul> <li>Моё обучение</li> </ul>                                 | Учебный план Результаты сессий Портфолио                                                         |       |
| <ul> <li>Учеоная работа д</li> <li>Моё общежитие</li> </ul>      | Вид - 📓 Развернуть 🛛 🗮 🧮 🛍                                                                       |       |
|                                                                  | ⊳ Семестр 6 2017-2018                                                                            |       |
|                                                                  | ⊳ Семестр 5 2017-2018                                                                            |       |
| ∠ Beehive                                                        | ⊽ Семестр 4 2016-2017                                                                            |       |
| Электронная почта                                                | Гражданский процесс                                                                              |       |
| <ul> <li>Оощие документы</li> <li>Рабочие пространств</li> </ul> | ⊽ Трудовое право                                                                                 |       |
| 😡 Конференции<br>🖶 Предпочтения                                  | Промежуточный контроль №2 (Экзамен)<br>Преподаватель: Тимонина Ирина Владимировна<br>Оценка: 4,8 |       |
|                                                                  | Экзамен                                                                                          |       |
|                                                                  | Преподаватель: Тимонина Ирина Владимировна (к.ю.н.,<br>доц.)                                     |       |
|                                                                  |                                                                                                  |       |
|                                                                  | Преподаватель: Тимонина Ирина Владимировна (к.ю.н.,<br>доц.)<br>Оценка: 4                        |       |
|                                                                  |                                                                                                  |       |

#### 4.1.3. Портфолио

На вкладке *Портфолио* формируется электронное портфолио обучающегося, в том числе осуществляется сохранение работ обучающегося, рецензий и оценок на эти работы со стороны любых участников образовательного процесса.

| 🗵 Персональная инф                                                                                                    | Уче                                                                     | бная работа                                                                                                    |                                  | 0                              |  |
|----------------------------------------------------------------------------------------------------|-------------------------------------------------------------------------|----------------------------------------------------------------------------------------------------|----------------------------------|--------------------------------|--|
| <ul> <li>&gt; Объявления</li> <li>&gt; Взаимодействие ●</li> <li>&gt; Обо мне</li> <li>&gt; Мок отпуска</li> <li>&gt; Моя зарплата</li> <li>&gt; Моё поступление</li> <li>&gt; Моё поступление</li> </ul> |                                                                         |                                                                                                    |                                  | ")                             |  |
| <ul> <li>Моё обучение</li> <li>Учебная работа Х</li> <li>Моё общежитие</li> </ul>                                                                                                    | Учебный план Результаты сесс. Портфолио<br>Добавить элемент портфолио - |                                                                                                    |                                  |                                |  |
|                                                                                                    | N♀                                                                      | Описание достижения                                                                                                    | Файлы                            |                                |  |
| ✓ Beehive Электронная почта                                                                                                    | 2                                                                       | 3 семестр. Конституционное право. Курсовая работа. Право на<br>жизнь и проблема абортов: конституционно-правовые аспекты<br>Принято 08.09.17 | Учебная работа 💌<br>Рецензии (0) | отменить<br>решение<br>удалить |  |
| • Общие документы<br>В Рабочие пространств<br>Конференции                                                                                                    | 3                                                                       | 4 семестр. Гражданское право. Курсовая работа. Понятие и<br>виды сделок<br>Принято 08.09.17                                                  | Учебная работа 💌<br>Рецензии (0) | отменить<br>решение<br>удалить |  |
| 🖶 Предпочтения                                                                                                    | 4                                                                       | 2 семестр. Теория государства и права. Курсовая работа.<br>Курсовая работа<br>Принято 13.09.17                                               | Учебная работа 闸<br>Рецензии (0) | отменить<br>решение<br>удалить |  |

Для добавления элемента портфолио необходимо выбрать соответствующий пункт меню, нажав на кнопку *Добавить элемент портфолио*.

| Персональная информация                                                                                                    | я > Учебная работа                                                                                                    | Давыдова Наталия Василье       |
|----------------------------------------------------------------------------------------------------|----------------------------------------------------------------------------------------------------|--------------------------------|
| 🗵 Персональная инф                                                                                                    | Учебная работа                                                                                                    | C                              |
| ▶ Объявления                                                                                                    | < к списку студентов                                                                                                    |                                |
| • Обо мне                                                                                                    | Фетисова Елизавета Владиславовна                                                                                              |                                |
| <ul> <li>Мои отпуска</li> </ul>                                                                                                    | Юридический институт ЮЮГ-311 (01.09.15 очная)                                                                                 |                                |
| ∙ Моя зарплата • Моё поступление                                                                                                    | Юриспруденция 40.03.01 (Кафедра "Гражданское право и гражданский про                                                          | uecc")                         |
| <ul> <li>Моё обучение</li> <li>Учебная работа Х</li> </ul>                                                                             | Учебный вести гезультаты сессий Портфолио                                                                                     |                                |
| <ul> <li>Моё общежитие</li> </ul>                                                                                                    | Добавить элемент портфолио 🕙                                                                                                  |                                |
|                                                                                                    | Учебная работа Файлы                                                                                                    |                                |
| ☑ Beehive                                                                                                    | Произвольное достижение рессий Курсовая работа. Право на Учебная работа<br>Публикация Учебная работа Рецензии (0)             | отменить решение удалить       |
| <ul> <li>Электронная почта</li> <li>Общие документы</li> <li>Рабочие пространств</li> <li>Конференции</li> <li>Предпочтения</li> </ul> | 4 семестр. Гражданское право. Курсовая работа. Понятие и<br>виды сделок<br>Принято 08.09.17<br>Учебная работа<br>Рецензии (0) | отменить<br>решение<br>удалить |

Во всплывающем окне необходимо заполнить все поля и прикрепить соответствующий файл:

| – учебная | работа |
|-----------|--------|
|-----------|--------|

| Учебная работа        |                                      |          | ×     |
|-----------------------|--------------------------------------|----------|-------|
| * Вид записи          | 2 Теория государства и права Курсова | я работа |       |
| Тема                  |                                      |          |       |
| * Работа              | Обзор Файл не выбран.                |          |       |
| Рецензия руководителя | Обзор Файл не выбран.                |          |       |
| Опубликовать          |                                      |          |       |
|                       |                                      | ок о     | тмена |

#### – произвольное достижение

| Произвольное р | достижение            |           |
|----------------|-----------------------|-----------|
| * Файл 🌔       | Обзор Файл не выбран. |           |
| * Описание     |                       |           |
| Опубликовать   |                       | ОК Отмена |
|                |                       |           |

#### – публикация

| Пуб | Публикация             |         |                        |               | ×  |     |     |
|-----|------------------------|---------|------------------------|---------------|----|-----|-----|
|     | Файл                   | Обзор   | Файл не выбран.        |               |    |     |     |
|     | Вид издания            | Статья  |                        |               |    |     | -   |
|     | Название               |         |                        |               |    |     |     |
|     | Издательство           |         |                        |               |    |     |     |
|     | Год издания            |         | A V                    |               |    |     |     |
|     | Примечание             |         |                        |               |    |     |     |
|     | Статья                 |         |                        |               |    |     |     |
|     | Внешняя                |         |                        |               |    |     |     |
|     | ссылка<br>Опубликовать |         |                        |               |    |     |     |
|     | -                      |         | _                      |               |    |     |     |
|     | Авторы                 | Фетисов | ва Елизавета Владислав | зовна         |    |     |     |
|     |                        | Добав   | ить автора 🝷           | 1             |    |     |     |
| N₽  | Surname                |         | Name                   | Отчество      |    |     |     |
| 1   | Фетисова               |         | Елизавета              | Владиславовна | Û  | ₽   | Вы  |
|     |                        |         |                        |               |    |     |     |
|     |                        |         |                        |               |    |     |     |
|     |                        |         |                        |               |    |     |     |
|     |                        |         |                        |               |    |     |     |
|     |                        |         |                        |               | OK | Отм | ена |

Для просмотра рецензий небходимо перейти по соответствующей ссылке. Для добавления новой рецензии нужно нажать кнопку *Добавить рецензию*.

| Персональная информация                                                                                                    | я >    | бная работа                                                                                                    |                                                                        | Давыдова Наталия Василье       |
|----------------------------------------------------------------------------------------------------|--------|----------------------------------------------------------------------------------------------------|------------------------------------------------------------------------|--------------------------------|
| 🗵 Персональная инф                                                                                                    | y      | ая работа                                                                                                    |                                                                        | 0                              |
| <ul> <li>&gt; Объявления</li> <li>&gt; Взаимодействие</li> <li>&gt; Обо мне</li> <li>&gt; Мои отпуска</li> <li>&gt; Моя зарплата</li> <li>&gt; Моё поступление</li> <li>&gt; Моё обучение</li> <li>&gt; Учебная работа Х</li> </ul> | с<br>К | ску студентов<br>хова Елизавета Владиславовна<br>ческий институт ЮЮГ-311 (01.09.15 очная)<br>испруденция 40.03.01 (Кафедра "Гражда<br>ный план Результаты сессий Портфо | нское право и гражданский процесс")<br>лио                             | =                              |
| <ul> <li>Моё общежитие</li> </ul>                                                                                                    |        | вить элемент портфолио 👻                                                                                                    | *- ×                                                                   |                                |
| ✓ Beehive Электронная почта                                                                                                    | 2      | лписание достижения<br>} семестр. Конституционное право. Курсовая ра<br>проблема абортов: конституционно-правовые а<br>Принято 08.09.17                                 | фаилы<br>бота. Право на жизнь и<br>спекты<br>Рецензии (0)              | отменить<br>решение<br>удалить |
| <ul> <li>Общие документы</li> <li>Рабочие пространств</li> </ul>                                                                                                    | 3      | ↓<br>семестр. Гражданское право. Курсовая работ<br>Іринято 08.09.17                                                                                                    | а. Понятие и виды сделок Учебная работа<br>Рецензии (0)                | отменить<br>решение<br>удалить |
| 💽 конференции<br>🗃 Предпочтения                                                                                                    | •      | 2 семестр. Теория государства и права. Курсов<br>жистема законодательства<br>Тринято 13.09.17                                                                           | ая работа. Система права и уче <del>бная р</del> абота<br>Рецензии (0) | отменить<br>решение<br>удалить |
|                                                                                                    |        | ецензии отсутствуют<br>Добавить рецензию                                                                                                    |                                                                        |                                |

Добавить рецензию можно двумя способами:

- написать рецензию;

| Добавление рецензии                                      | × |
|----------------------------------------------------------|---|
| 💿 Написать рецензию 🖉 грузить файл                       |   |
| Текст рецензии<br>В / Ц   S₂ S² S−   📰 Ξ 🔚 📰 🖽 / 🖽 👁 🖗 🖗 |   |
| Курсовая работа соответствует требованиям кафедры        |   |
|                                                          |   |
|                                                          |   |
|                                                          |   |
| ОК Отмен                                                 | a |
|                                                          |   |

| - загрузить файл.<br>Добавление рецензии | ×  |
|------------------------------------------|----|
| 🔿 Написать рецен 👀 Загрузить файл        |    |
| Выберите файл (PDF или DOCX, до 5Мб)     |    |
| Обзор Файл не выбран.                    |    |
|                                          |    |
|                                          |    |
|                                          |    |
|                                          |    |
| ОК Отме                                  | на |

| добавленные рецензии можно редактировать и удалять | ензии можно редактировать и уда | лять. |
|----------------------------------------------------|---------------------------------|-------|
|----------------------------------------------------|---------------------------------|-------|

| Персональная информация > Учебная работа Давыдова Наталия Василье                                                                                                    |                                               |                                                                            |                  |               |  |  |  |
|----------------------------------------------------------------------------------------------------|-----------------------------------------------|----------------------------------------------------------------------------|------------------|---------------|--|--|--|
| 🗵 Персональная инф                                                                                                    | Уче                                           | ебная работа                                                               |                  | 0             |  |  |  |
| <ul> <li>Объявления</li> </ul>                                                                                                    | < к                                           | списку студентов                                                           |                  |               |  |  |  |
| <ul> <li>взаимодействие 0</li> </ul>                                                                                                    | Фетисова Елизавета Владиславовна              |                                                                            |                  |               |  |  |  |
| • Обо мне                                                                                                    |                                               |                                                                            |                  |               |  |  |  |
| <ul> <li>Мои отпуска</li> </ul>                                                                                                    | Юридический институт ЮЮГ-311 (01.09.15 очная) |                                                                            |                  |               |  |  |  |
| <ul> <li>Моя зарплата</li> </ul>                                                                                                    | ⊳                                             | Юриспруденция 40.03.01 (Кафедра "Гражданское право и гражданский процесс") |                  |               |  |  |  |
| <ul> <li>Моё поступление</li> </ul>                                                                                                    |                                               |                                                                            |                  |               |  |  |  |
| • мое обучение                                                                                                    | y.                                            | небный план Результаты сессий Портфолио                                    |                  |               |  |  |  |
| • учеоная расота д                                                                                                    |                                               |                                                                            |                  |               |  |  |  |
| <ul> <li>иое общежитие</li> <li>Вееніvе</li> <li>Электронная почта<br/><ul> <li>Общие документы</li> <li>Рабочие пространств</li> <li>Конференции</li> <li>Предпочтения</li> </ul> </li> </ul> |                                               |                                                                            | <b>A</b> -14-14  |               |  |  |  |
|                                                                                                    | INº2                                          | Описание достижения                                                        | Фаилы            |               |  |  |  |
|                                                                                                    |                                               | 3 семестр. Конституционное право. Курсовая работа. Право на жизнь и        | Учебная работа 🖻 | отменить      |  |  |  |
|                                                                                                    | 2                                             | Пролема абортов, конституционно-правовые аспекты<br>Принято 08.09.17       | Рецензии (0)     | удалить       |  |  |  |
|                                                                                                    |                                               | 4 семестр. Гражданское право. Курсовая работа. Понятие и виды сделок       | Учебная работа 🖻 | отменить      |  |  |  |
|                                                                                                    | 3                                             | Принято 08.09.17                                                           | Рецензии (0)     | удалить       |  |  |  |
|                                                                                                    |                                               | 2 семестр. Теория государства и права. Курсовая работа. Система права и    |                  | отменить      |  |  |  |
|                                                                                                    | 4                                             | система законодательства                                                   | учеоная работа 💌 | решение       |  |  |  |
|                                                                                                    |                                               | Принято 13.09.17                                                           | Рецензии (1)     | удалить       |  |  |  |
|                                                                                                    |                                               |                                                                            |                  |               |  |  |  |
|                                                                                                    |                                               | Добавить рецензию                                                          |                  |               |  |  |  |
|                                                                                                    |                                               | Давыдова Наталия Васильевна 13.09.2017 17:32                               |                  | редактировать |  |  |  |
|                                                                                                    |                                               | Курсовая работа соответствует требованиям кафедры                          |                  | удалить       |  |  |  |

## 4.2. Раздел Взаимодействие

На вкладке *Взаимодействие* осуществляется взаимодействие между участниками образовательного процесса, в том числе синхронное и/или асинхронное взаимодействие посредством сети «Интернет».

Для добавления сообщения необходимо нажать кнопку Новое сообщение.

| Персональная информаци                                                                                                    | Давыдова Наталия Васильевна  |               |                 |            |                  |
|----------------------------------------------------------------------------------------------------|------------------------------|---------------|-----------------|------------|------------------|
| 🗵 Персональная инф                                                                                                    | сональная инф Взаимодействие |               |                 |            |                  |
| • Объявления<br>• Взаимодействие 0                                                                                                    | Все беседы                   | Непрочитанные | За месяц        | За полгода |                  |
| <ul> <li>&gt; Ооо ние</li> <li>&gt; Мои отпуска</li> <li>&gt; Моя зарплата</li> <li>&gt; Моё поступление</li> <li>&gt; Моё обучение</li> <li>&gt; Учебная работа х</li> <li>&gt; Моё общежитие</li> </ul> | Новое сообще                 | ение бновить  |                 |            |                  |
|                                                                                                    | Пушкин А.И.                  | Bor           | просы           |            | 13.09.2017 13:47 |
|                                                                                                    | Капустин М.Ю.                | Te            | мы курсовых ра( | бот        | 13.09.2017 10:41 |
|                                                                                                    | Климов С.Н.                  | Te            | мы курсовых про | оектов     | 12.09.2017 14:47 |
|                                                                                                    | Пушкин А.И.                  | От            | вет             |            | 12.09.2017 11:11 |
| Beehive                                                                                                    |                              | -             |                 |            |                  |

При добавлении получателя необходимо найти его по ФИО и выбрать конкретного из списка, после чего нажать кнопку *ОК*.

| Персональная информация > Взаимо,                                                                                                    | действие                                                                                        | Давыдова Наталия Васильевна |
|----------------------------------------------------------------------------------------------------|-------------------------------------------------------------------------------------------------|-----------------------------|
| ✓ Персональная информация <ul> <li>• Объявления</li> <li>• Взаимодействие</li> <li>• Обо мне</li> <li>• Мою отпуска</li> <li>• Моя зарплата</li> <li>• Моё поступление</li> <li>• Моё обучение</li> <li>• Учебная работа х</li> <li>• Моё общежитие</li> </ul> | Взаимодействие<br>Кому добавить получателя<br>Тема<br>В / Ц   \$2 \$2 \$ I ☵ ☵   @ 梁 ! ☷  @ @ @ | 0                           |
| Добавить получателя                                                                                                    |                                                                                                 |                             |
| $\mathbf{x}$                                                                                                    | * Обяза                                                                                         | <b>О</b><br>ательный        |
| * Поиск по ФИО или табел                                                                                                    | ьному номеру                                                                                    |                             |
| пушкин андрей игоревич                                                                                                    |                                                                                                 |                             |
|                                                                                                    | Поиск                                                                                           | Сброс                       |
| Пушкин Андрей Иго<br>1985 г.р.                                                                                                    | ревич                                                                                           |                             |
|                                                                                                    |                                                                                                 |                             |
|                                                                                                    |                                                                                                 |                             |
|                                                                                                    |                                                                                                 |                             |
|                                                                                                    |                                                                                                 |                             |
|                                                                                                    | ОК                                                                                              | Отмена                      |

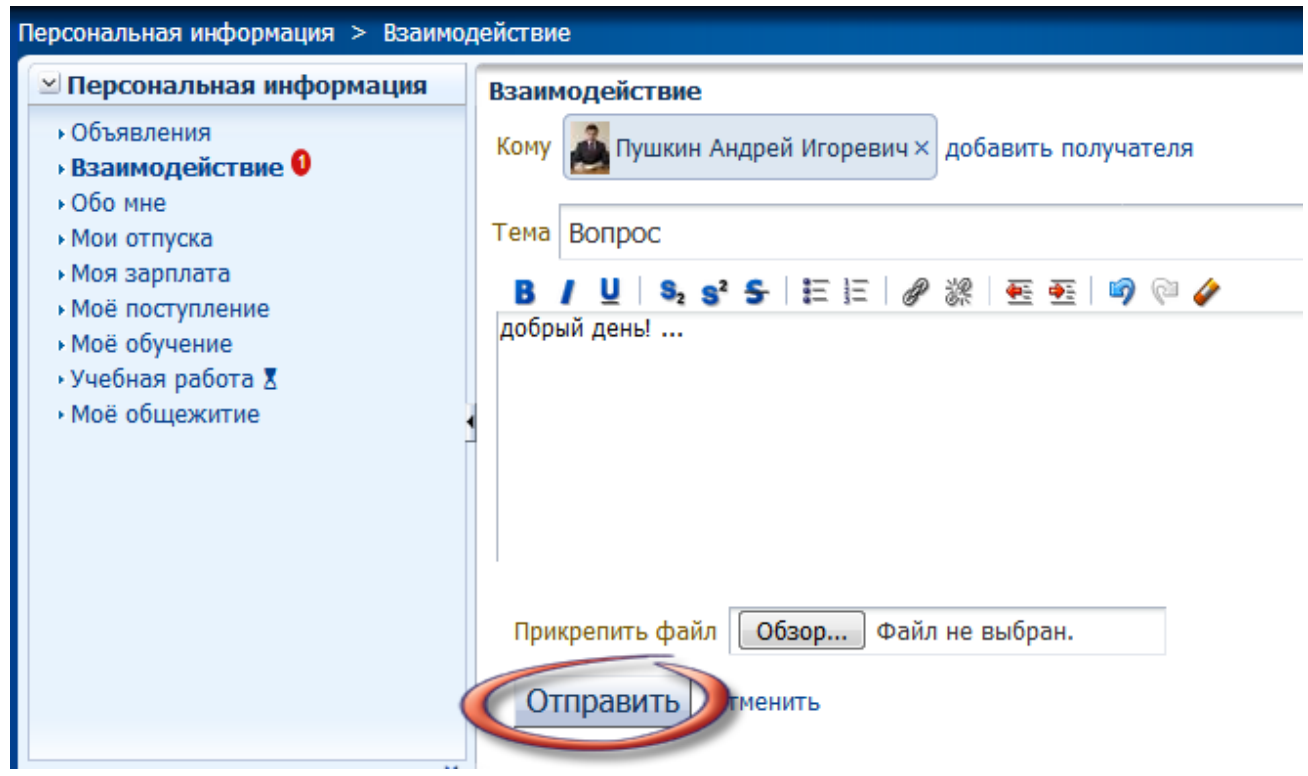

После ввода сообщение можно отправлять, нажав соответствующую кнопку.